# **C**THE KYOTO SHINKIN BANK

# 口座振替 手順

# 請求先の登録

第1版 2020年7月

トップページ

【操作】

画面上部に並んでいるボタンのうち、 「資金移動」ボタンを押します。

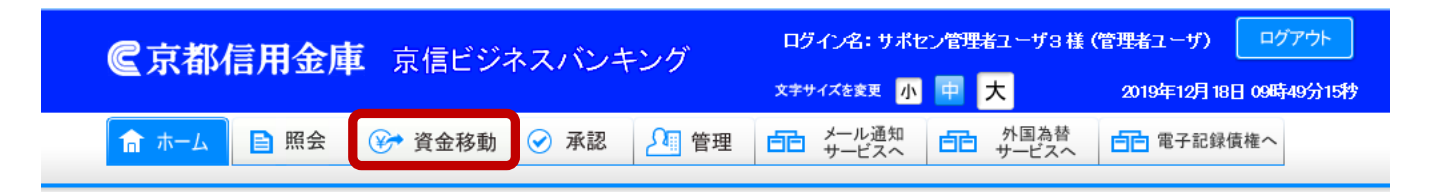

### トップページ

テストキギヨウ2 サポセン管理者ユーザ3様 ご利用履歴
 2019年12月17日 13時38分55秒
 2019年12月17日 09時01分49秒
 2019年12月16日 15時58分27秒

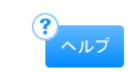

BTOP001

#### ◉ サービス時間に係るご留意事項

①下記の時間帯については、システムメンテナンスのため、メニューボタンが表示された場合でもサービスをご利用いただけません。

・資金移動取引および照会サービスの休止時間

 毎週月曜日
 0:00~7:00、23:55~24:00

 毎週火曜日~土曜日
 0:00~0:01、23:55~24:00

 毎週日曜日
 0:00~0:01、23:45~24:00

※祝休日に係わらず、上記曜日毎の時間帯においてご利用いただけません。

・税金・各種料金の払込みサービスの休止時間

6月、9月の第3日曜日 0:00~5:30

②XML形式データを取扱うサービスの利用時間は、下記の通りです。

・XML形式データが含まれる総合振込データ承認の利用時間 ・入出金明細照会でのXML形式のEDI情報の照会、ダウンロードの利用時間 ・振込入金明細照会でのXML形式のEDI情報の照会、ダウンロードの利用時間

口座振替手順 請求先の登録

# 業務選択

【操作】 「口座振替」ボタンを押します。

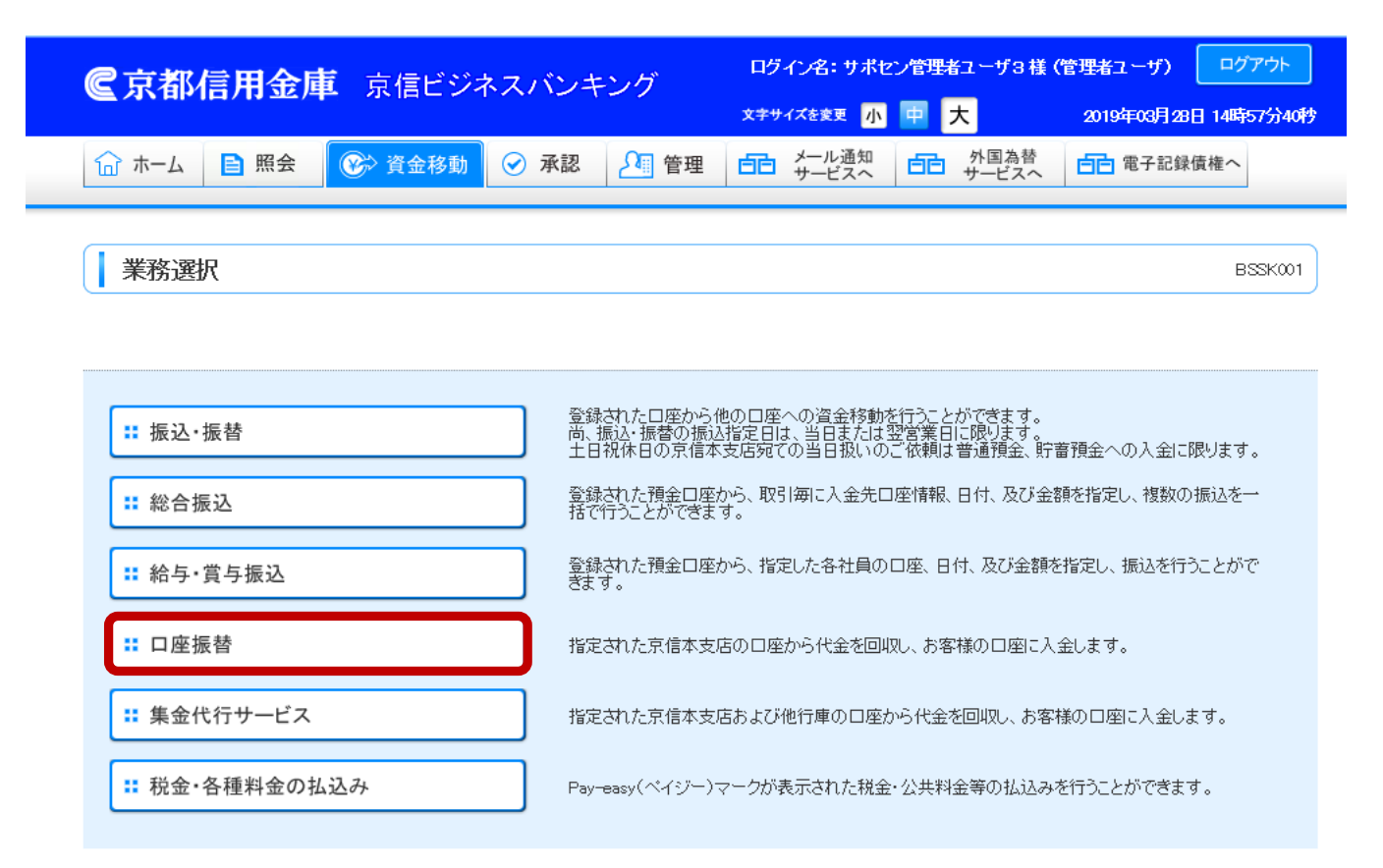

Copyright (C) THE KYOTO SHINKIN BANK, All Rights Reserved.

# 作業内容選択

### 【操作】

「請求先の管理」ボタンを押します。

口座振替 》 作業内容選択 BKZF001 このメニュー画面では、請求データの作成(ブラウザ入力またはファイル受付)、 過去のご依頼内容の照会、作成済みの請求データの引戻し及び承認取消(差戻し)、 請求先の登録・変更・削除と振替結果の照会の各操作を行うことができます。 ◎ 取引の開始 請求データをブラウザ入力にて作成することができます。 ロ座振巻の新規に作成できます。 プラプリインガロス・1875にこき、5000件までの明細を入力することができます。 ※請れえ気持者コート単位で一つのテラグで依頼していただく必要があります。 ※問一受読代者コーロの読がデーが送信回知が発行の振行目に対して1回のみとなります。 (請求デージの分割送信や一部差し着え等はできません) :: 請求データの新規作成 ∷ 作成中請求データの修正・削除 作成途中やエラーとなった請求データを修正、削除できます。 :: 過去の請求データからの作成 過去の取引から、口座振替のデータを新規に作成できます。

### ■ 取引の開始(ファイル受付)

請求データをファイル受付にて作成することができます。

請求ファイルによる新規作成 作成途中やエラーとなった請求ファイルを再送、削除できます。

請求ファイルの入力により、口座振音データを新規に作成できます。 ファイル受付では、1回21につきの3000件までのデータを受けけることができます。 ※語材は登録者コード単位で一つのデータで依頼していただい表があります。 ※同一発は者コードの観察テージ法目の知道各月の振音目に対して1回のみとなります。 (請求データの)分割送信や・部選し着文制にでません)

非 作成中請求ファイルの再送・削除

#### 依頼内容の照会

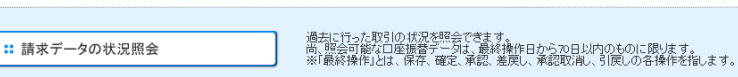

#### 請求データの引戻し・承認取消

未承認のデータの取消しを引戻しと呼び、すでに承認されたデータの取消しを承認取消(差戻し)と呼びます。

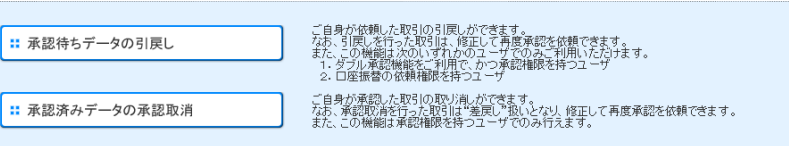

#### 請求先の管理

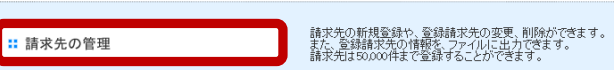

#### ● 振替結果照会

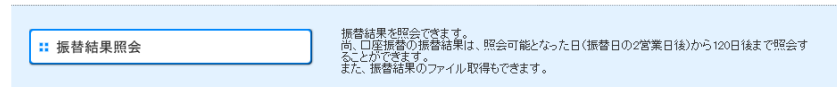

## 作業内容選択

### 【操作】

「請求先を追加/照会・編集」ボタンを 押します。

### 口座振替 》作業内容選択

このメニュー画面では、請求先や請求先グルーブの登録・変更・削除、 所定の様式のファイルを利用しての請求先の登録や、すでに登録済みの請求先をファイルで 取得していただくことができます。尚、操作にあたっては、サービスの請求先管理権限が必要です。

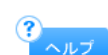

BKFK001

### ◎ 請求先の管理

| ∷ 請求先を追加/照会・編集 | 請求先の新規登録や、登録請求先の変更、削除ができます。<br>尚、口座振替の請求先は50,000件まで登録可能です。            |
|----------------|-----------------------------------------------------------------------|
| :: 登録データファイル受付 | 請求先ファイルを使用して請求先を登録できます。<br>尚、登録に使用する請求先ファイルは、全銀協規定形式とCSV形式のいずれかとなります。 |
| :: 登録データファイル取得 | 請求先として登録されている情報を請求先ファイルで取得できます。<br>尚、取得いただける請求先ファイルは、CSV形式のみとなります。    |

### ◉ 請求先グループの管理

任意にグループを登録しておくことにより、請求データの作成時に グループに所属している請求先全部を請求先として呼び出すことができます。

∷ グループの登録/変更/削除

請求先グループの新規登録、登録請求先グループのグループ名変更、削除、または請求先の所 属変更が可能です。

◀ 戻 る

## 請求先一覧

### 【操作】

「新規登録」ボタンを押します。

すでに登録されている請求先は、 画面下部の登録請求先一覧にて ご確認ください。

※登録請求先一覧は表示順の

並べ替えが可能です。

### □座振替 》請求先一覧

BKFK002

### 請求先の新規登録

請求先の新規登録を行う場合は、「新規登録」ボタンを押してください。

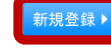

#### 請求先の変更・削除

請求先の「削除」「変更」を行う場合は、対象の請求先を選択の上、「削除」「変更」ボタンを押してください。

### 請求先口座の検索

■ 検索条件を開く ■ 検索条件を閉じる

#### ● 登録請求先一覧

ヤマウチ シン ヤマウチ シン

0

#### 一覧に金融機関や

| 乱金融機関や支店で「店舗なし」「経過期間中」の請求先が存在します。[BZBW551211] |                      |                           |                      |                  |                                         |                                                                                                    |
|-----------------------------------------------|----------------------|---------------------------|----------------------|------------------|-----------------------------------------|----------------------------------------------------------------------------------------------------|
|                                               |                      | 全1334件(1~                 | 並び<br>1 <b>0件を表示</b> | 順: 銀行コード +<br>中) | 支店番号+科目+口座番号 ✔  昇順<br>1ページ毎の表示件数: 10件   | <ul> <li>✓</li> <li>✓</li></ul> |
|                                               | :                    | 1 2 3 4 5                 | 678                  | 9 10             | 次ページ 🕣                                  | 10ページ次 🕨                                                                                                    |
| 選択                                            | 登録名<br>預金者名          | 金融機對名(銀行コード)<br>支店名(支店番号) | 料目                   | 口座番号             | 顧客番号                                    | 詳細                                                                                                    |
| ۲                                             | テスト<br>テスト           | 京都信用金庫(1610)<br>本店(001)   | 普通                   | 0012345          | -                                       | 詳細 🔻                                                                                                    |
| 0                                             | カ)イシズミビル<br>かイシズミビル  | 京都信用金庫(1610)<br>本店(001)   | 普通                   | 0132590          | 000000000000000000000000000000000000000 | 詳細 🔻                                                                                                    |
| 0                                             | キムラ ノリミツ<br>キムラ ノリミツ | 京都信用金庫(1610)<br>本店(001)   | 普通                   | 0253143          | 00000002280100009190                    | 詳細 🔻                                                                                                    |
| 0                                             | ヒロセーシグル<br>ヒロセ シゲル   | 京都信用金庫(1610)<br>本店(001)   | 普通                   | 0337687          | 00000002280100009774                    | 詳細 🔻                                                                                                    |
| 0                                             | ヤマシタ カズミ<br>ヤマシタ カズミ | 京都信用金庫(1610)<br>本店(001)   | 普通                   | 0524650          | 00000002280100004901                    | 詳細 🔻                                                                                                    |
| 0                                             | コマツ クニオ<br>コマツクニオ    | 京都信用金庫(1610)<br>本店(001)   | 普通                   | 0665711          | 00000002280100016162                    | 詳細 🔻                                                                                                    |
| 0                                             | セキ ヒロタカ<br>セキヒロタカ    | 京都信用金庫(1610)<br>本店(001)   | 普通                   | 0680649          | 00000002280100005545                    | 詳細 🔻                                                                                                    |
| 0                                             | マエダ ヒロヤ<br>マエダ ヒロヤ   | 京都信用金庫(1610)<br>本店(001)   | 普通                   | 0799447          | 00000002280100011346                    | 詳細 🔻                                                                                                    |

普通

普通

1 2 3 4 5 6 7 8 9 10

0802098 0000002280100002653

0944469 0000002280100015838

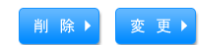

フジノ マサノリ
 フジノ マサノリ
 フジノ マサノリ

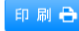

次ページ 🕒 10ページ次 🕨

詳細 🔻

詳細 🔻

請求先の選択削除

複数の請求先の削除を行う場合は、「複数選択削除へ」ボタンを押してください。

京都信用金庫(1610) 本店(001)

京都信用金庫(1610) 本店(001)

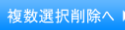

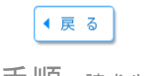

口座振替手順請求先の登録

# 請求先情報入力

### 【操作】

支店名の

「文字ボタンによる入力」ボタンを 押します。

ロ座振替は京都信用金庫の口座のみを 対象とします。

### 口座振替 》請求先情報入力

### 請求先情報を入力 » 登録·変更完了

以下の項目を入力の上、「登録」ボタンを押してください。 <mark>※</mark>は必須入力項目です。

### ◉ 請求先情報

| 金融機関名(銀行コード) | 京都信用金庫(1610)                                                                                                    |
|--------------|----------------------------------------------------------------------------------------------------|
| 支店名※         | 文字ボタンによる入力           (支店名もしくは支店番号を入力)                                                                                                    |
| 科目 口座番号 ※    | 【選択してください ▼】 (半角数字7桁以内)                                                                                                    |
| 預金者名業        | (半角30文字以内)                                                                                                    |
| 登録名          | [<br>(全角30文字以内[半角可])                                                                                                    |
| 顧客番号         | (半角20文字以内)                                                                                                    |
| 登錄引萍金額       | 円(半角数字10桁以内)                                                                                                    |
| 所属グループ       | <ul> <li>□ 01 テスト1</li> <li>□ 02 テスト2</li> <li>□ 03 テスト3</li> <li>□ 04 テスト4</li> <li>□ 05 初等部</li> <li>□ 06 移行テスト用</li> <li>□ 07 移行テスト用2</li> </ul> |

預金者名は、請求先の口座名義となりますので、正確な表記については請求先に直接ご確認ください。 尚、預金者名が間違っている場合、引落ができない場合がありますのでご注意ください。

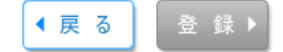

# 支店検索

### 【操作】

支店名の頭文字の 文字ボタン(カナ・英字)を押すことで 支店の候補が表示されます。

### 支店検索

BSSK202

### ● 支店検索

支店名の先頭1文字のボタンを押してください。 その後、支店検索結果に表示された支店を選択し、「選択」ボタンを押してください。

| 金融機関名         | 京都信用金庫(1610)                                                                                                    |
|---------------|----------------------------------------------------------------------------------------------------|
| 文字ボタン<br>(カナ) | ア       カ       サ       タ       ナ       ハ       マ       ヤ       ラ       ワ         イ       キ       シ       チ       ニ       ヒ       ミ       リ         ウ       ク       ス       ツ       ヌ       フ       ム       ユ       ル         エ       ケ       セ       テ       ネ       ヘ       メ       レ         オ       コ       ソ       ト       ノ       ホ       モ       ヨ       ロ |
| 文字ボタン<br>(英字) | A     B     C     D     E     F     G     H     I     J     K     L     M       N     O     P     Q     R     S     T     U     V     X     Y     Z                                                                                                    |
|               |                                                                                                    |

◎ 閉じる ● 戻 る

# 支店検索

### 【操作】

支店の検索結果から該当の支店を 選択し、「選択」ボタンを押します。

### 支店検索

### ■ 支店検索

支店名の先頭1文字のボタンを押してください。 その後、支店検索結果に表示された支店を選択し、「選択」ボタンを押してください。

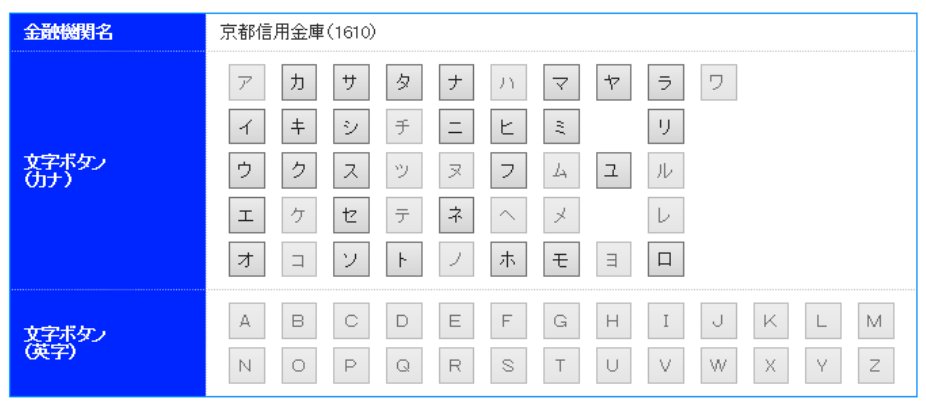

### ● 支店検索結果

| 全8件 |         |            |  |
|-----|---------|------------|--|
| 選択  | 支店力ナ名   | 支店名(支店番号)  |  |
| ۲   | キシカクシ   | 銀閣寺支店(004) |  |
| 0   | +9x7x5  | 北大路支店(006) |  |
| 0   | 49/     | 北野支店(008)  |  |
| 0   | キッショウイン | 吉祥院支店(015) |  |
| 0   | ねつらえ    | 北伏見支店(025) |  |
| 0   | +9477   | 北山支店(031)  |  |
| 0   | +9+7>>+ | 北山科支店(052) |  |
| 0   | キオン     | 祇園支店(079)  |  |

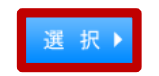

# 請求先情報入力

### 【操作】

- 科目、口座番号、預金者名など
- 必須項目をすべて入力したら、
- 「登録」ボタンを押します。
- 預金者名は半角カナで
- 請求先様の口座名義を入力します。
- 赤い※印のついた項目は必須項目です。 【ポイント】
- 請求先毎にあらかじめ「登録引落金額」を 登録しておくことで、請求データ作成時に 請求金額の入力を省略することが できます。

### 口座振替 》請求先情報入力

### 請求先情報を入力 » 登録·変更完了

以下の項目を入力の上、「登録」ボタンを押してください。 <mark>※</mark>は必須入力項目です。

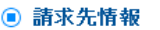

| 金融機関名(銀行コード) | 京都信用金庫(1610)                                                                         |
|--------------|--------------------------------------------------------------------------------------|
| 支店名※         | 銀閣寺支店(004)     (文字ボタンによる入力)       (支店名もしくは支店番号を入力)                                   |
| 科目口座番号※      | 普通 1234567 (半角数字7桁以内)                                                                |
| 預金者名※        | キョウシン 知ウ (半角30文字以内)                                                                  |
| 登録名          | 京信太郎<br>(全角30文字以内[半角可])                                                              |
| 顧客番号         | (半角20文字以内)                                                                           |
| 登錄引落金額       | 10,000 円(半角数字10桁以内)                                                                  |
| 所属グループ       | □01 テスト1<br>□02 テスト2<br>□03 テスト3<br>□04 テスト4<br>□05 初等部<br>□06 移行テスト用<br>□07 移行テスト用2 |

預金者名は、請求先の口座名義となりますので、正確な表記については請求先に直接ご確認ください。 尚、預金者名が間違っている場合、引落ができない場合がありますのでご注意ください。

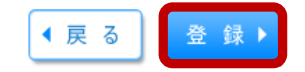

# 請求先登録 変更完了

### 【操作】

この画面で登録内容をご確認ください。 引き続き登録する場合は、 「請求先の追加登録へ」ボタンを押します。

### 【ポイント】

登録内容に誤りがある場合は、 「請求先一覧へ」ボタンを押して 該当の請求先を修正します。

| 口座振替 | 》 | 請求先登録・変更完了 |
|------|---|------------|
|------|---|------------|

請求先情報を入力 » 登録・変更完了

以下の内容で請求先を登録・変更しました。 さらに請求先を登録・変更する場合は、「請求先の追加登録へ」ボタンを押してください。

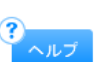

BKFK005

### ▣ 請求先情報

| 金融機関名(銀行コード) | 京都信用金庫(1610) |
|--------------|--------------|
| 友店名(支店番号)    | 銀閣寺支店(004)   |
| 科目 口座番号      | 普通 1234567   |
| 預金者名         | キヨウシン タロウ    |
| 登録名          | 京信太郎         |
| 原客番号         | -            |
| 登録引落金額       | 10,000円      |
| 所属グループ       | -            |

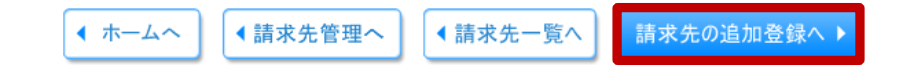